### Find Any Voucher in Tally

## This manual will help you to how to configure & how to use **Find Voucher** module in Tally.ERP9.

Supported Tally version: Tally.ERP9 Rel 5.1 & Above

# Copy **Find Voucher.tcp** file in your Tally.ERP9 folder as shown in below screen shot.

| 🍌   💽 🕕 🛒 🗸            |                                         |                      | I                                 | ally.ERP9                 |   |                                    |     | - 🗇 🗙         |
|------------------------|-----------------------------------------|----------------------|-----------------------------------|---------------------------|---|------------------------------------|-----|---------------|
| File Home Sha          | are View                                |                      |                                   |                           |   |                                    |     | ^ <b>(</b> )  |
| Copy Paste             | path<br>shortcut Nov Copy<br>to to to   | New item •           | Open ♥<br>Properties<br>♥ History | Select all<br>Select none |   |                                    |     |               |
| Clipboard              | Organize                                | New                  | Open                              | Select                    |   |                                    |     |               |
| 🛞 👻 🕇 🌉 🕨              | Computer → Local Disk (C:) → Tally.ERP9 |                      |                                   |                           |   |                                    | ~ C | Search Tal ,0 |
| 🔶 Favorites            | Name                                    | Date modified        | Type S                            | ize                       | ^ | Find Voucher                       |     |               |
| Downloads              | a Tally                                 | 17/05/2019 7:32 AM   | Configuration sett                | 2 KB                      |   | TCP File                           |     |               |
| Magic Briefcase        | tallycfg.tsf                            | 16/05/2019 8:03 AM   | TSF File                          | 358 KB                    |   |                                    |     |               |
| 🖳 Recent places        | tdlfunc                                 | 17/05/2019 7:32 AM   | Text Document                     | 0 KB                      |   | Sterementere                       |     |               |
| 📕 Google Drive         | tally5.dmp                              | 16/05/2019 7:49 AM   | DMP File                          | 331 KB                    |   |                                    |     |               |
|                        | 📋 tallyerr                              | 16/05/2019 7:49 AM   | Text Document                     | 7 KB                      |   |                                    |     |               |
| 🥽 Libraries            | TALLY TALLY                             | 12/05/2019 6:27 PM   | Microsoft Office E                | 11 KB                     |   |                                    |     |               |
| Documents              | allygateway                             | 12/05/2019 5:07 PM   | Configuration sett                | 1 KB                      |   | Date modified: 11/05/2019 11:38 PM |     |               |
| J Music                | 🗐 DayBook                               | 12/05/2019 1:37 PM   | Microsoft Office E                | 12 KB                     |   | Size: 4.55 KB                      |     |               |
| Pictures               | 🔁 Accounting Voucher                    | 12/05/2019 9:12 AM   | Adobe Acrobat D                   | 43 KB                     |   | Date created: 17/05/2019 7:31 AM   |     |               |
| Videos                 | Signature On Invoice                    | 11/05/2019 11:42     | TCP File                          | 4 KB                      |   |                                    |     |               |
|                        | Find Voucher                            | 11/05/2019 11:38     | TCP File                          | 5 KB                      |   |                                    |     |               |
| 輚 Homegroup            | Envelop Printing                        | 11/05/2010 11:34     | TCP File                          | 5 KB                      |   |                                    |     |               |
|                        | Delete Unused Maste Size: 4.55 KB       | :26                  | TCP File                          | 6 KB                      |   |                                    |     |               |
| 👰 Computer             | Control Duplicate Pu Date modified: 11/ | 05/2019 11:38 PM :24 | TCP File                          | 4 KB                      |   |                                    |     |               |
| 🊢 Local Disk (C:)      | ally tally                              | 11/05/2019 6:41 PM   | IMP File                          | 542 KB                    |   |                                    |     |               |
| 👝 Local Disk (D:)      | Attendance Voucher                      | 11/05/2019 2:18 PM   | XML File                          | 7 KB                      |   |                                    |     |               |
| 👝 Local Disk (E:)      | tally4.dmp                              | 11/05/2019 12:28     | DMP File                          | 286 KB                    |   |                                    |     |               |
| 🏴 Jio Media Server     | tally3.dmp                              | 11/05/2019 11:11     | DMP File                          | 340 KB                    |   |                                    |     |               |
|                        | tally2.dmp                              | 11/05/2019 8:34 AM   | DMP File                          | 339 KB                    |   |                                    |     |               |
|                        | tally1.dmp                              | 11/05/2019 8:30 AM   | DMP File                          | 393 KB                    |   |                                    |     |               |
|                        | 🥔 Master                                | 11/05/2019 12:18     | XML File                          | 326 KB                    |   |                                    |     |               |
|                        | Counting Voucher                        | 07/05/2019 7:59 AM   | JPEG image                        | 175 KB                    |   |                                    |     |               |
|                        | 🥔 April Bills                           | 24/04/2019 8:09 AM   | XML File                          | 84 KB                     |   |                                    |     |               |
|                        | C DavBook                               | 11/04/2019 8:31 AM   | XML File                          | 11 KB                     | ~ |                                    |     | 0             |
| 59 items 1 item select | ted 4.55 KB                             |                      |                                   |                           |   |                                    |     |               |

#### Step – 2

#### Open Tally > Press F12 : Configure > Products & Features

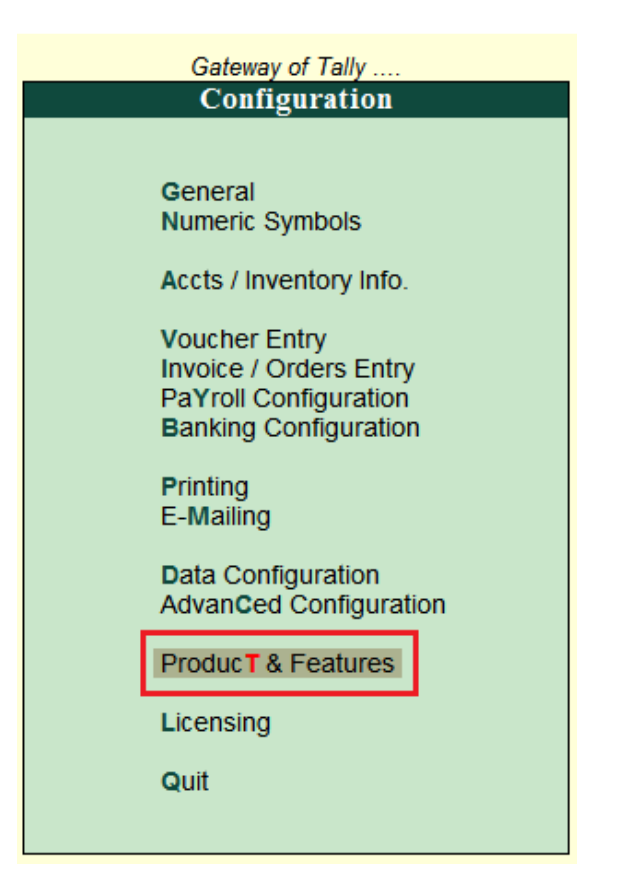

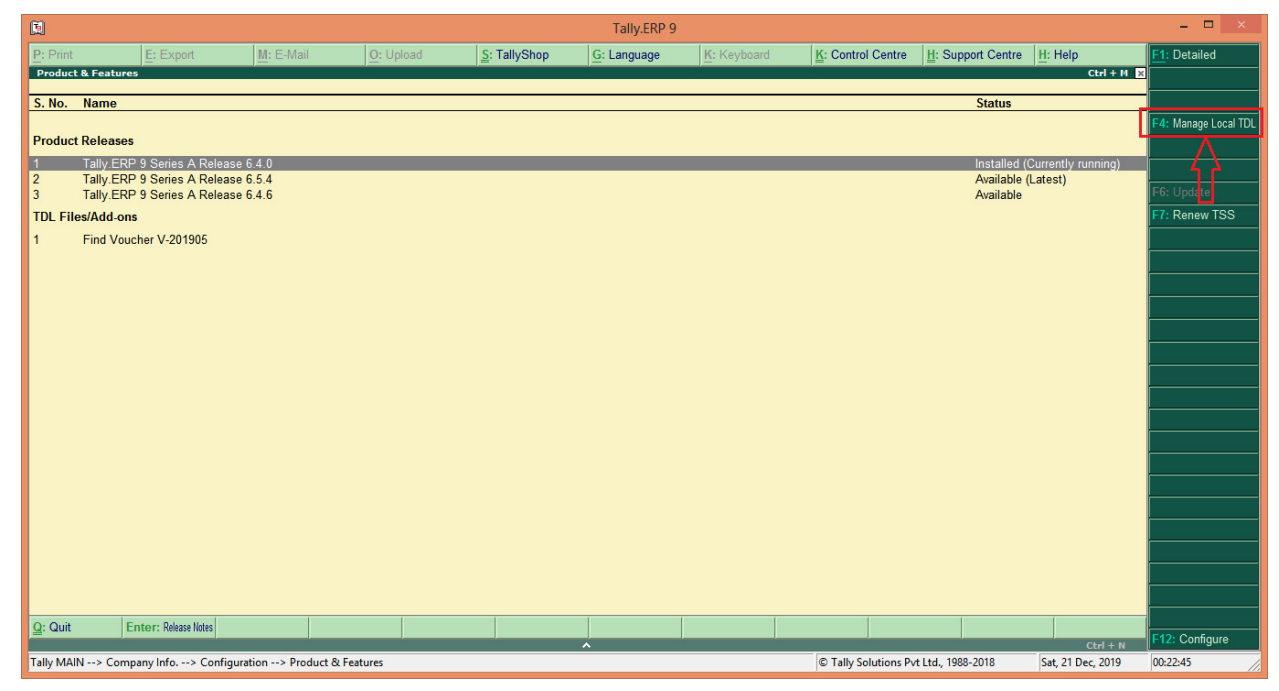

#### Press F4 : Manage Local TDL to get below screen

- Load TDL files on startup = Yes
- List of TDL files to preload on startup = Find Voucher.Tcp

|                                     | TDL Configuration      |
|-------------------------------------|------------------------|
| Load TDL files on startup           | ? Yes                  |
| List of TDL files to preload on sta | tup : Find Voucher.tcp |
|                                     |                        |
|                                     |                        |
|                                     |                        |
|                                     |                        |
|                                     |                        |
|                                     |                        |

Once the above steps are done....you will be able to see a new menu on your Gateway of Tally as "Find Voucher" as shown below...

| <b>F</b>      |                       |                                   |                              |                    | Tally FRP 9  |                 |                      |                   |                 | _ 🗆 🗙            |
|---------------|-----------------------|-----------------------------------|------------------------------|--------------------|--------------|-----------------|----------------------|-------------------|-----------------|------------------|
| P: Print      | E: Export             | M: E-Mail                         | O: Upload                    | S: TallyShop       | G: Language  | K: Keyboard     | K: Control Centre    | H: Support Centre | H: Help         | F1: Select Cmp   |
| Gateway of Ta | ally                  |                                   |                              |                    |              | ]               |                      |                   | Ctrl + M 🗙      | F1: Shut Cmp     |
|               | Current Period        |                                   | Current Dat                  | te                 |              |                 | Catoway of Tall      | -                 |                 |                  |
|               | 1-4-2019 to 31-3-2020 |                                   | Monday, 1 Apr                | , 2019             |              |                 | Gateway of Tall      |                   |                 | F2: Date         |
|               | 1                     | List of Selected Co               | mpanies                      |                    |              |                 | Masters              |                   |                 | F2: Period       |
| Name of Con   | npany                 |                                   |                              | Date of Last Entry |              |                 | Accounts Info.       |                   |                 |                  |
| TDL Junctio   | on                    |                                   |                              | 1-Apr-2019         |              |                 | Inventory Info.      |                   |                 | F3: Company      |
|               |                       |                                   |                              |                    |              |                 | Transactions         |                   |                 | F3: Cmp Info     |
|               |                       |                                   |                              |                    |              |                 | Accounting Voucher   | rs                |                 | E4: Connect      |
|               |                       |                                   |                              |                    |              |                 | willing voucher      |                   |                 | F4: Disconnect   |
|               |                       |                                   |                              |                    |              |                 | ImpOrt Data          |                   |                 |                  |
|               |                       |                                   |                              |                    |              |                 | BaNking              |                   |                 | O: Synchronise   |
|               |                       |                                   |                              |                    |              |                 | Reports              |                   |                 | Y: Sync Selected |
|               |                       |                                   |                              |                    |              |                 | Balance Sheet        |                   |                 |                  |
|               |                       |                                   |                              |                    |              |                 | Stock Summary        |                   |                 |                  |
|               |                       |                                   |                              |                    |              |                 | Ratio Analysis       |                   |                 |                  |
|               |                       |                                   |                              |                    |              |                 | Display              |                   |                 |                  |
|               |                       |                                   |                              |                    |              |                 | Quit                 |                   |                 |                  |
|               |                       |                                   |                              |                    |              |                 | FindVoucher          |                   |                 | [                |
|               |                       |                                   |                              |                    |              |                 |                      |                   |                 |                  |
|               |                       |                                   |                              |                    |              |                 |                      |                   |                 |                  |
| -             | Product               | Version & Updat<br>Series A Relea | tes Ctrl + Alt + T<br>se 6.4 | License & Services | Ctrl + Alt + | L Configuration | Ctrl + Alt + F       | Calculator        | Ctrl + N X      |                  |
| 4             | any                   | Series A Relea<br>TDLs: 1 of 1 k  | se 6.5.1 Available<br>baded  |                    |              | ODBC Server     | 9000                 |                   |                 | E11: Features    |
| POWER         | TOF SIMPLICITY        |                                   |                              |                    |              |                 |                      | 4.                |                 | F12: Configure   |
| Tally MAIN>   | Gateway of Tally      |                                   |                              |                    |              |                 | © Tally Solutions Pv | Ltd., 1988-2018   | Fri 17 May 2019 | 07:44:34         |

Click on it, you will get a simple yet powerful search window as shown in below screen shot;

You can search any voucher globally in your data by two search queries...

- 1. Voucher Number Keyword
- 2. Narration Keyword

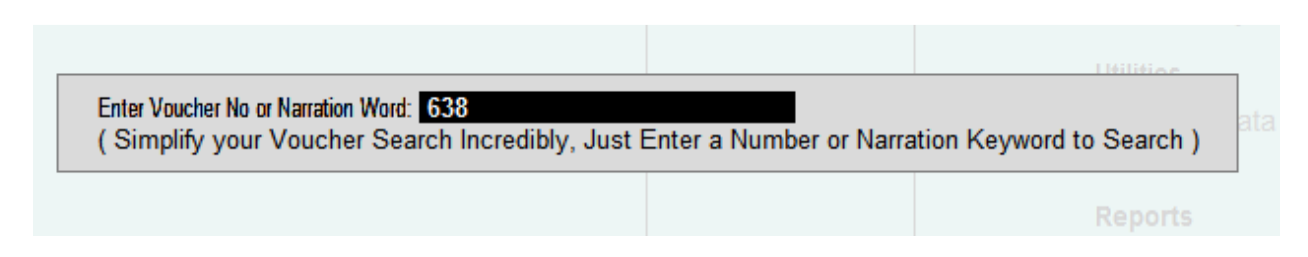

In above example I have tried to search a voucher number containing 638 and hit enter and surprisingly it displayed all the vouchers containing 638 irrespective of voucher types.

| 930N        |                     |               |           |              |                |                   |                  |                        |                    |                             |                       |
|-------------|---------------------|---------------|-----------|--------------|----------------|-------------------|------------------|------------------------|--------------------|-----------------------------|-----------------------|
| <b>1</b>    |                     |               |           |              |                | Tally.ERP 9       |                  |                        |                    |                             | - • ×                 |
| P: Print    | E: Export           | <u>M</u> : E- | Mail      | O: Upload    | S: TallyShop   | G: Language       | K: Keyboard      | K: Control Centre      | H: Support Centre  | H: Help                     | F1: Detailed          |
| Day Book    |                     |               |           |              | TDL J          | unction           |                  |                        | 1.0                | Ctrl + M ×                  | F2: Date              |
| Day DOOK    |                     |               |           |              |                |                   |                  |                        | 1-Apr-2            | 1019 to 51-mai-2020         | F2: Period            |
| Date        | Particulars         |               |           |              |                |                   | Vch Type         | Vch No.                | Debit Amou         | Int Credit Amount           | F3: Company           |
|             |                     |               |           |              |                |                   |                  |                        | Inwards (          | ty Outwards Qty             | F4: Change Voucher    |
| 1-4-2019 R  | epaires & Mainten   | ance          |           |              |                |                   | Journal          | JV/638                 | 120.               | .00                         | F5: Columnar          |
| 1-4-2019 54 | achin Enterprises i | PVt. Lta.     |           |              |                |                   | Purchase         | Pul/638/19-20          |                    | 1,200.00                    | F6: Extract           |
|             |                     |               |           |              |                |                   |                  |                        |                    |                             | F7: Show Profit       |
|             |                     |               |           |              |                |                   |                  |                        |                    |                             |                       |
|             |                     |               |           |              |                |                   |                  |                        |                    |                             |                       |
|             |                     |               |           |              |                |                   |                  |                        |                    |                             |                       |
|             |                     |               |           |              |                |                   |                  |                        |                    |                             |                       |
|             |                     |               |           |              |                |                   |                  |                        |                    |                             |                       |
|             |                     |               |           |              |                |                   |                  |                        |                    |                             |                       |
|             |                     |               |           |              |                |                   |                  |                        |                    |                             |                       |
|             |                     |               |           |              |                |                   |                  |                        |                    |                             |                       |
|             |                     |               |           |              |                |                   |                  |                        |                    |                             |                       |
|             |                     |               |           |              |                |                   |                  |                        |                    |                             |                       |
|             |                     |               |           |              |                |                   |                  |                        |                    |                             | T: Post Dated Pop     |
|             |                     |               |           |              |                |                   |                  |                        |                    |                             | E8: Related Reports   |
|             |                     |               |           |              |                |                   |                  |                        |                    |                             | F9: Inventory Reports |
|             |                     |               |           |              |                |                   |                  |                        |                    |                             | F10: A/c Reports      |
|             |                     |               |           |              |                |                   |                  |                        |                    |                             | F11: Features         |
|             |                     |               |           |              |                |                   |                  |                        |                    |                             | F12: Configure        |
| 0.01        | 15 c Alt            | ID D LL       | ly o      | 0.0.1        |                | [                 |                  | Lu s                   |                    |                             | F12: Range            |
| Q: Quit     | Enter: Alter        | D: Delete     | X: Cancel | Z: Duplicate | A: Add Voucher | I: Insert Voucher | Remove Line U: R | testore Line U: Restor | e All Space: Selec | t <u>Space</u> : Select All | F12: Value            |
| Tally MAIN> | Gateway of Tally>   | Find Voucher> | Day Book  |              |                |                   |                  | © Tally Solutions Pvt  | Ltd., 1988-2018    | Fri, 17 May, 2019           | 07:55:57              |

Similarly, i wanted to find a voucher having **person name Mohan** to see the transaction entered in past.

Just type **Mohan in Search Box** and hit enter as shown below;

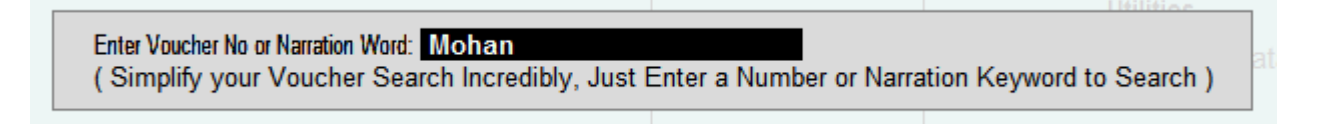

Yes, it has found the voucher with narration containing Mohan and simplified my search task.

| (F)        |                      |                    |           |              |                | T-III. FDD O      |                |                       |                   |                              | - <b>D</b> ×          |
|------------|----------------------|--------------------|-----------|--------------|----------------|-------------------|----------------|-----------------------|-------------------|------------------------------|-----------------------|
|            |                      |                    |           |              |                | Tally.ERP 9       |                |                       | (                 | 1                            |                       |
| P: Print   | E: Export            | M: E-Mail          | O: Uplo   | ad           | S: TallyShop   | G: Language       | K: Keyboard    | K: Control Centre     | H: Support Centre | H: Help                      | F1: Detailed          |
| Day Book   |                      |                    |           |              | TDL Ji         | inction           |                |                       | 1 4 00            | Ctrl + M 2010 to 21 Mor 2020 | F2: Date              |
| Day DOOK   |                      |                    |           |              |                |                   |                |                       | т-арг             | -2015 to 51-mai-2020         | F2: Period            |
| Date       | Particulars          |                    |           |              |                |                   | Vch Type       | Vch No.               | Debit Amo         | unt Credit Amount            | F3: Company           |
|            |                      |                    |           |              |                |                   |                |                       | Inwards           | Qty Outwards Qty             | F4: Change Voucher    |
| 1-4-2019   | Repaires & Mainten   | ance               |           |              |                |                   | Payment        | 1                     | 1,500             | ).00                         | F5: Columnar          |
|            | Being payment m      | ade for electrical | work to   |              |                |                   |                |                       |                   |                              | F6: Extract           |
|            | electrician Monan C  | supta              |           |              |                |                   |                |                       |                   |                              | F7: Show Profit       |
|            |                      |                    |           |              |                |                   |                |                       |                   |                              |                       |
|            |                      |                    |           |              |                |                   |                |                       |                   |                              |                       |
|            |                      |                    |           |              |                |                   |                |                       |                   |                              | <u> </u>              |
|            |                      |                    |           |              |                |                   |                |                       |                   |                              |                       |
|            |                      |                    |           |              |                |                   |                |                       |                   |                              |                       |
|            |                      |                    |           |              |                |                   |                |                       |                   |                              |                       |
|            |                      |                    |           |              |                |                   |                |                       |                   |                              |                       |
|            |                      |                    |           |              |                |                   |                |                       |                   |                              | ļ                     |
|            |                      |                    |           |              |                |                   |                |                       |                   |                              | ļ                     |
|            |                      |                    |           |              |                |                   |                |                       |                   |                              | ļ                     |
|            |                      |                    |           |              |                |                   |                |                       |                   |                              |                       |
|            |                      |                    |           |              |                |                   |                |                       |                   |                              |                       |
|            |                      |                    |           |              |                |                   |                |                       |                   |                              | T: Post-Dated Rep     |
|            |                      |                    |           |              |                |                   |                |                       |                   |                              | F8: Related Reports   |
|            |                      |                    |           |              |                |                   |                |                       |                   |                              | F9: Inventory Reports |
|            |                      |                    |           |              |                |                   |                |                       |                   |                              | F10: A/c Reports      |
|            |                      |                    |           |              |                |                   |                |                       |                   |                              | F11: Features         |
|            |                      |                    |           |              |                |                   |                |                       |                   |                              | F12: Configure        |
| Q: Quit    | Enter: Alter         | D: Delete          | X: Cancel | 2: Duplicate | A: Add Voucher | I: Insert Voucher | R: Remove Line | estore Line U: Restor | e All Space: Sele | ct Space: Select All         | F12: Range            |
| g, add     | Lincol , Autor       | <u>_</u>           |           | - Dopiloato  | The volution   | - moore voucher   |                |                       | or an ophice. One | Ctrl + N                     | F12: Value            |
| Tally MAIN | -> Gateway of Tally> | Find Voucher> Day  | Book      |              |                |                   |                | © Tally Solutions Pvt | Ltd., 1988-2018   | Fri, 17 May, 2019            | 08:00:33              |

We hope this utility will add values to your business and helps to make your voucher search faster & simpler.

#### Developed by

### Atharv IT Solutions

#### Mumbai

For any Queries / Feedback / Suggestions please write to us on

info@tdlstore.in

For more useful & Productive TDL's please visit our store

https://tdlstore.in